# Panduan Aplikasi Sipenduduk

Sistem Informasi Pelayanan Terpadu Kependudukan

Dinas Kependudukan dan Pencatatan Sipil Kota Pekanbaru Agustus 2021

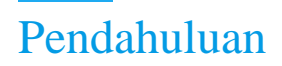

### 1. Latar Belakang

Perkembangan teknologi informasi telah mencapai banyak kemajuan yang pesat serta menguasai banyak kalangan. Teknologi informasi juga termasuk teknologi yang memudahkan memenuhi kebutuhan dan keinginan masyarakat, penggunaan teknologi informasi didalamnya juga terdapat teknologi informasi dengan basis website ( situs jaringan ), dimana website dapat diakses menggunakan browser atau peramban.

Banyak instansi, dinas maupun perusahaan yang sudah memanfaat teknologi website dikarenakan memudahkan banyak pengguna untuk melakukan berbagai pengurusan. Disamping itu, sistem dengan basis website juga banyak memudahkan petugas sebagai pekerja dalam mengelola data pengguna untuk berbagai urusan.

Dinas Kependudukan dan Pencatatan Sipil (Disdukcapil) Kota Pekanbaru gencar melakukan pembuatan dokumen kependudukan bagi masyarakat Kota Pekanbaru antara lain Kartu Keluarga, Kartu tanda penduduk, kartu identitas anak, perubahan nama, akta kelahiran, pengesahan anak, akta kematian, akta perkawinan, akta perceraian dan surat keterangan pindah warga negara indonesia . Serta menginginkan masyarakat Kota Pekanbaru untuk tertib administrasi kependudukan demi kepentingan dan kebutuhan mendasar masyarakat Kota Pekanbaru. Untuk itu, berbagai program pun diciptakan serta terus berinovasi baik dalam segi pelayanan maupun administrasi demi terwujudnya masyarakat Kota Pekanbaru yang tertib administrasi.

Untuk itu, agar hal tersebut dapat diwujudkan dan juga menjadikan seluruh masyarakat Kota Pekanbaru yang tertib administrasi di kemudian hari dengan adanya teknologi informasi berbasis website diharapkan masyarakat dapat mendapatkan dokumen kependudukan dengan mudah dan transparan. Hal ini, juga akan meminimalisir permasalahan pada data kependudukan dan masyarakat yang lalai akan pentingnya data kependudukan.

Sebagai salah satu inovasi dari Disdukcapil Kota Pekanbaru dalam membantu masyarakat mendapatkan dokumen kependudukan. Untuk memudahkan masyarakat pada saat pengajuan dan memberikan informasi yang sangat akurat maka dirancang dan dibangun aplikasi berbasis website yakni aplikasi Sipenduduk.

Aplikasi Sipenduduk ini merupakan aplikasi permohonan pembuatan dokumen kependudukan . Aplikasi ini diciptakan dengan fitur dan menu yang sederhana serta mudah digunakan untuk siswa sekolah yang berada di Kota Pekanbaru.

## 2. Tujuan

Adapun tujuan dibuatnya aplikasi ini adalah.

- a. Memudahkan masyarakat dalam kepengurusan dokumen kependudukan.
- b. Terorganisirnya data pemohon yang melakukan pengajuan pada aplikasi Sipenduduk.
- c. Memudahkan dalam pengarsipan berkas masyarakat dalam bentuk arsip elektronik.
- d. Membantu program pemerintah dalam mewujudkan Kota Pekanbaru sebagai Pekanbaru Smart City.

### 3. Manfaat

Manfaat dari aplikasi Sinopsis adalah sebagai berikut

- a. Masyarakat dapat melakukan pengajuan berkas kependudukan secara transparan.
- b. Untuk mendukung terwujudnya database kependudukan yang akurat.
- c. Mencegah adanya tindak pungutan liar (Pungli) pada lingkungan dinas kependudukan dan pencatatan sipil pekanbaru.

# Panduan Penggunaan Aplikasi Sinopsis

## 4. Kunjungi Website pada Browser (Peramban)

Buka peramban kemudian ketik alamat website berikut, **<u>sipenduduk.pekanbaru.go.id.</u>** kemudian tampil tampilan seperti berikut

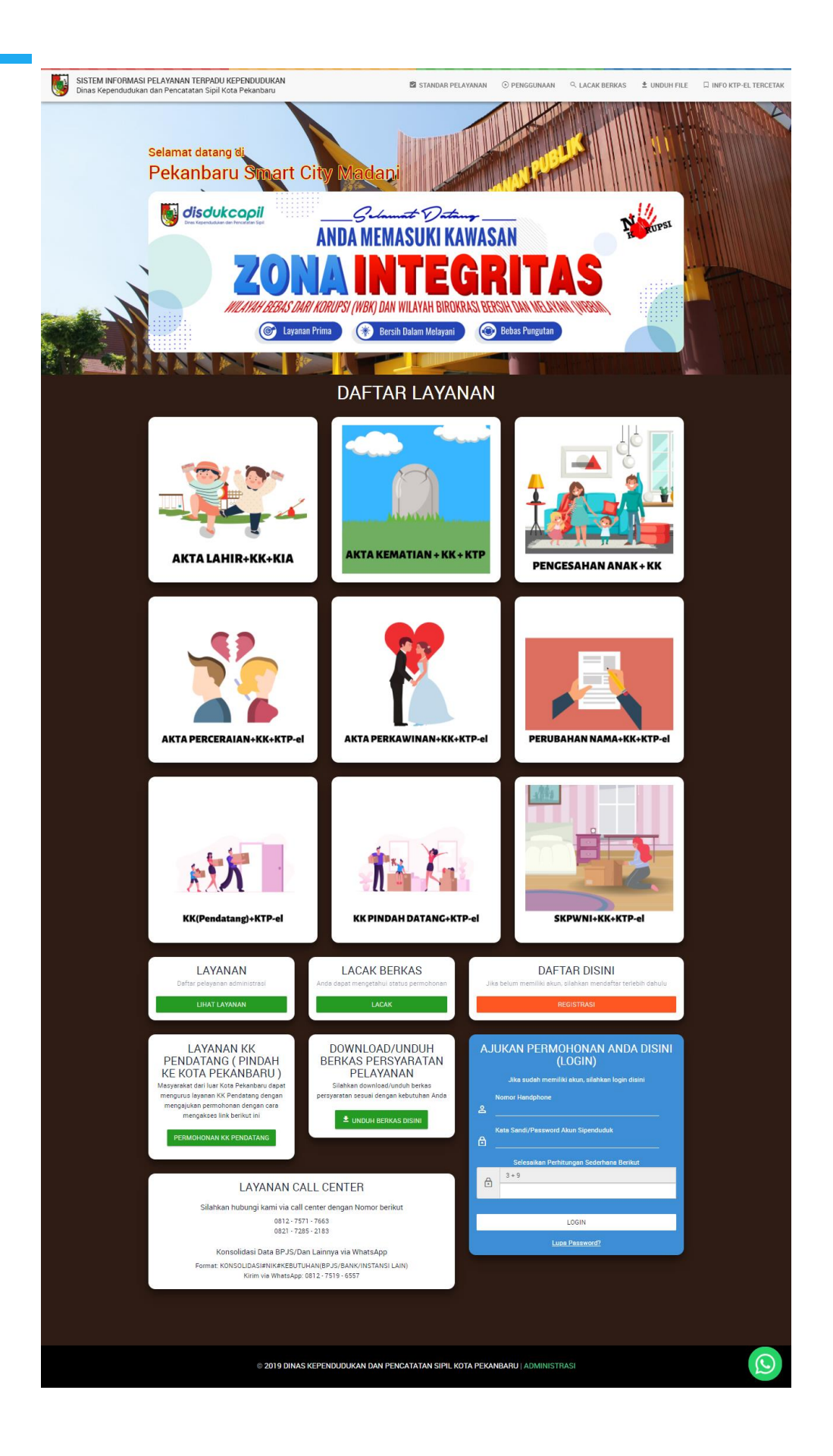

## 5. Pendaftaran Akun

Setelah website tampil, kemudian klik tombol registrasi untuk melakukan pendaftaran akun yang akan digunakan untuk melakukan permohonan / pengajuan untuk berkas kependudukan, tampilan registrasi akan seperti berikut.

| SISTEM INFORMASI PELAYANAN TERPADU KEPENDUDUKAN<br>Dinas Kependudukan dan Pencatatan Sipil Kota Pekanbaru | 🖄 STANDAR PELAYANAN      | PENGGUNAAN       | ♀ LACAK BERKAS | ± UNDUH FILE | □ INFO KTP-EL TERCETAK |
|----------------------------------------------------------------------------------------------------|--------------------------|------------------|----------------|--------------|------------------------|
| 🚜 Registrasi Akun                                                                                         |                          |                  |                |              |                        |
| Nama Pemohon*                                                                                             |                          |                  |                |              |                        |
| Nomor Handphone (HP)*                                                                                     |                          |                  |                |              |                        |
| Kata Sandi Baru Akun Sipenduduk*                                                                          |                          |                  |                |              |                        |
| Tampilkan Password                                                                                        |                          |                  |                |              |                        |
| Hanni Kata Canditi                                                                                        |                          |                  |                |              |                        |
| Utangi Kata Sanqi*                                                                                        |                          |                  |                |              |                        |
| Email*                                                                                                    |                          |                  |                |              |                        |
| Nomor WA ( Aktif )*                                                                                       |                          |                  |                |              |                        |
|                                                                                                    |                          |                  |                |              |                        |
|                                                                                                    |                          |                  |                |              |                        |
| □ Saya Telah Menyetujui Pernyataan Ini                                                                    |                          | le               |                |              |                        |
| Dengan menekan tombol Registrasi, saya menyatakan bahwa data yang diisikan adalah data yang sebenarnya.   |                          |                  |                |              |                        |
| KEMBALI                                                                                                   |                          |                  |                |              |                        |
|                                                                                                    |                          |                  |                |              |                        |
| © 2019 DINAS KEPENDUDUKAN DAN PER                                                                         | ICATATAN SIPIL KOTA PEKA | NBARU   ADMINIST | RASI           |              | S                      |

Kemudian isi data diri sesuai dengan perintah pada formulir, lalu ceklis pada teks " Saya telah menyetujui pernyataan ini. Kemudian akan muncul tombol "Registrasi", klik tombol tersebut.

## 6. Masuk Pada Aplikasi Sipenduduk

Setelah melakukan pendaftaran maka pengguna akan diarahkan langsung login halaman utama, pengguna dapat masuk dalam aplikasi dengan mengisi data diri, kata sandi dan pertanyaan sederhana pada aplikasi seperti berikut.

|                                                 | AJ | UKAN PERMOHONAN ANDA DISINI<br>(LOGIN)   |  |  |  |  |  |
|-------------------------------------------------|----|------------------------------------------|--|--|--|--|--|
| Jika sudah memiliki akun, silahkan login disini |    |                                          |  |  |  |  |  |
| Nomor Handphone                                 |    |                                          |  |  |  |  |  |
|                                                 | ⋳  | Kata Sandi/Password Akun Sipenduduk      |  |  |  |  |  |
|                                                 |    | Selesaikan Perhitungan Sederhana Berikut |  |  |  |  |  |
|                                                 | A  | 9 + 7                                    |  |  |  |  |  |
|                                                 |    | 16                                       |  |  |  |  |  |
|                                                 |    |                                          |  |  |  |  |  |
|                                                 |    | LOGIN                                    |  |  |  |  |  |
|                                                 |    | Lupa Password?                           |  |  |  |  |  |

Klik tombol login, kemudian sistem akan melakukan verifikasi pada akun pengguna, setelah berhasil akan tampak tampilan seperti berikut

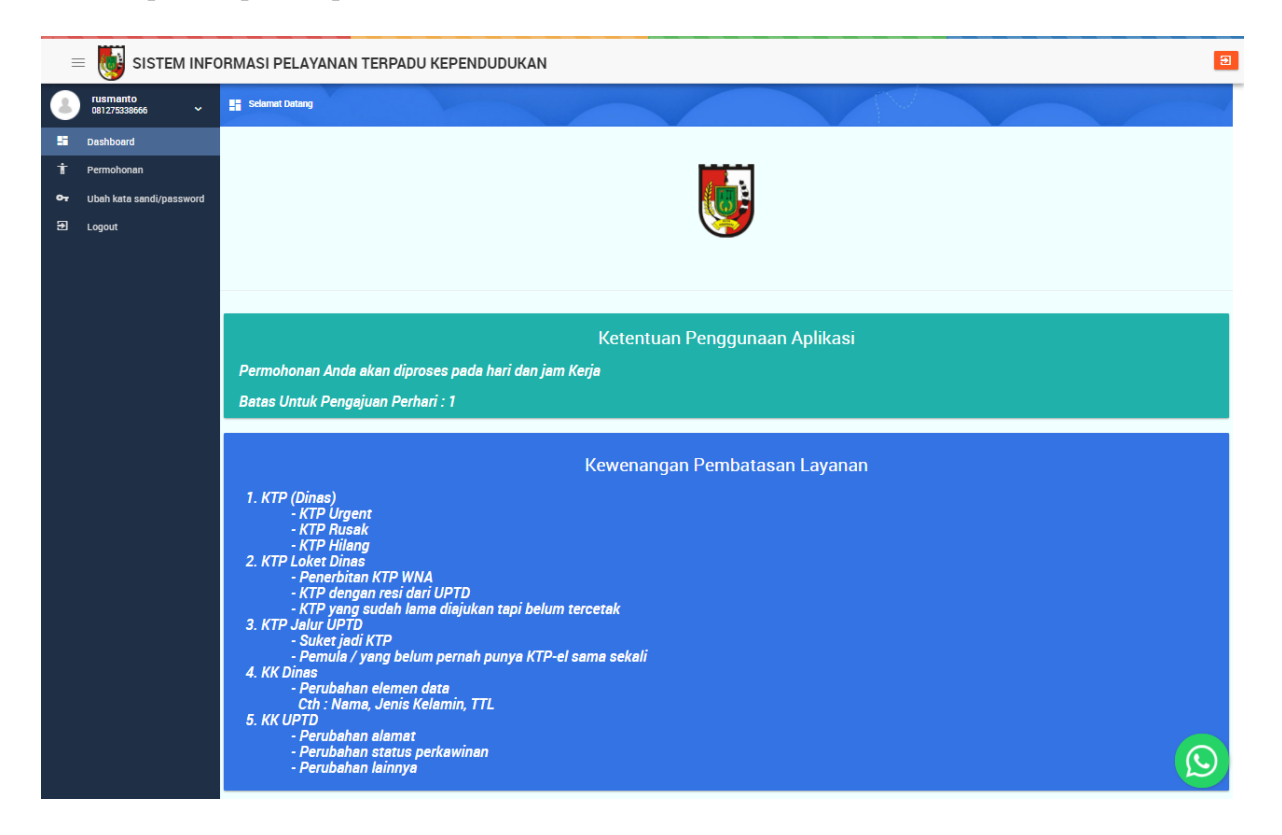

## 7. Melakukan Pengajuan Permohonan

Klik kolom Permohonan pada kiri atas halaman, maka akan tampil seperti berikut.

| =         |                          | RMASI F | ELAYA      | NAN 1        | FERPAD            | U KEPENDU       | JDUKAN                      |                             |                                      |                       |                 |                     | Э            |
|-----------|--------------------------|---------|------------|--------------|-------------------|-----------------|-----------------------------|-----------------------------|--------------------------------------|-----------------------|-----------------|---------------------|--------------|
| 8         | ~                        | † Perm  | ohonan     |              |                   |                 |                             |                             |                                      |                       |                 |                     | -            |
| 5         | Dashboard                | () si   | ahkan peri | riksa perr   | mohonan Ai        | nda secara berk | ala. Untuk melihat detail p | ermohonan Anda lebih lengki | ap silahkan klik tombol kaca pembesa | r pada daftar pe      | rmohonan Anda c | li bawah ini.       |              |
| Ť         | Permohonan               | BUAT PE | RMOHONAN   | N BARU       | \$                |                 |                             |                             |                                      |                       |                 | Nomor               | ٩            |
| ণ্দ<br>চা | Ubah kata sandi/password | # Ak    | si Tang    | ggal         | Tanggal<br>Proses | Nomor 🗸         | Layanan                     |                             |                                      | Berkas<br>Persyaratan | Status          | Petunjuk            |              |
|           |                          |         |            |              |                   |                 |                             |                             |                                      |                       |                 |                     |              |
|           |                          |         |            |              |                   |                 |                             |                             |                                      |                       |                 |                     |              |
|           |                          |         |            |              |                   |                 |                             |                             |                                      |                       |                 |                     |              |
|           |                          |         |            |              |                   |                 |                             |                             |                                      |                       |                 |                     | 21           |
|           |                          | Halaman | I< < 1     | <b>v</b> > ; | >∣ dari 1         |                 |                             |                             |                                      |                       |                 | Menampilkan 1 - 3 ( | dari 3 data  |
|           |                          |         |            |              |                   |                 |                             |                             |                                      |                       |                 |                     |              |
|           |                          |         |            |              |                   |                 |                             |                             |                                      |                       |                 |                     |              |
|           |                          |         |            |              |                   |                 |                             |                             |                                      |                       |                 |                     |              |
|           |                          |         |            |              |                   |                 |                             |                             |                                      |                       |                 |                     |              |
|           |                          |         |            |              |                   |                 |                             |                             |                                      |                       |                 |                     |              |
|           |                          |         |            |              |                   |                 |                             |                             |                                      |                       |                 |                     |              |
|           |                          |         |            |              |                   |                 |                             |                             |                                      |                       |                 |                     | $\mathbf{S}$ |
|           |                          |         |            |              |                   |                 |                             |                             |                                      |                       |                 |                     |              |

Kemudian klik tombol "Buat Permohonan Baru" untuk memilih permohonan berkas kependudukan sesuai kebutuhan

| =          | SISTEM INFOR               | MASI PELAYANAN TERPADU KEPENDUDUKAN                                                                                                    | 3 |
|------------|----------------------------|----------------------------------------------------------------------------------------------------|---|
| 8          | rusmanto<br>081275338666 ~ | 🕇 Pilih Jenis Pelayanan yang Diinginkan                                                                                                    | Y |
| 55         | Dashboard                  | Pelayanan Akta Kelahiran                                                                                                    |   |
| Ť          | Permohonan                 | OD Akta Kelahiran                                                                                                    |   |
| <b>0</b> 7 | Ubah kata sandi/password   | 🕕 Akte Kelahiran Kutipan II ( Hilang, Rusak, Salah Entri )                                                                                                    |   |
| Ð          | Logout                     | O Perubahan Nama                                                                                                    |   |
|            |                            | Pelayanan Akta Kematian                                                                                                    |   |
|            |                            | O Akta Kematian                                                                                                    |   |
|            |                            | Pelayanan Akta Perceraian                                                                                                    |   |
|            |                            | 💭 Akta Perceraian                                                                                                    |   |
|            |                            | Pelayanan Akta Perkawinan                                                                                                    |   |
|            |                            | D Akta Perkawinan                                                                                                    |   |
|            |                            | Pelayanan Kartu Keluarga (KK)                                                                                                    |   |
|            |                            | CP<br>Kartu Keluarga (Pindah Alamat Antar Kecamatan/Kelurahan, Kartu Keluarga Hilang/Rusak, Pemecah Kartu Keluar, Perubahan Elemen Data Meliputi (Tanggal Lahir / Bulan Lahir / Tahu<br>Lahir), Jenis Kelamin, Pendidikan, Pekerjaan, Status Perkawinan, Golongan Darah dan NIK ( Ganda ), Perubahan nama Orang Tua | n |
|            |                            | Pelayanan Pencatatan Pembatalan Perceraian                                                                                                    |   |
|            |                            | Pencatatan Pembatalan Perceraian <mark>(Layanan ini non-aktif)</mark>                                                                                                    |   |
|            |                            | Pelayanan Pencatatan Pembatalan Perkawinan                                                                                                    |   |
|            |                            | Pencatatan Pembatalan Perkawinan <mark>(Layanan ini non-aktif)</mark>                                                                                                    |   |
|            |                            | Pelayanan Penerbitan KTP-el                                                                                                    |   |
|            |                            | NTP-el bagi WNI                                                                                                    |   |
|            |                            | Pelayanan Pengesahan Anak                                                                                                    |   |
|            |                            | 💭 Pengesahan Anak                                                                                                    |   |
|            |                            | Pelayanan Perubahan Status Kewarganegaraan                                                                                                    |   |
|            |                            | Perubahan Status Kewarganegaraan (Layanan ini non-aktif)                                                                                                    |   |
|            |                            | BUAT PERMOHONAN BATAL                                                                                                    |   |

Pilih kemudian geser tombol sesuai kebutuhan kemudian klik "Buat Permohonan" kemudian akan muncul formulir seperti berikut.

| =  | SISTEM INFOR               | MASI PELAYANAN TERPADU KEPENDUDUKAN                                                                                           | Э                                            |
|----|----------------------------|----------------------------------------------------------------------------------------------------|----------------------------------------------|
| 8  | rusmanto<br>081275338666 ~ | † Upload Persyantian                                                                                                    |                                              |
| 55 | Dashboard                  | Tanggal dibuat                                                                                                    |                                              |
| Ť  | Permohonan                 | 16 Agustus 2021                                                                                                    |                                              |
| 07 | Ubah kata sandi/password   | Nomor                                                                                                    |                                              |
| Ð  | Logout                     | 202108160663                                                                                                    |                                              |
|    |                            | Catatan *                                                                                                    |                                              |
|    |                            |                                                                                                    |                                              |
|    |                            | Silahkan isi catatan Anda sebelum pengajuan                                                                                   |                                              |
|    |                            | Persyaratan KTP-el bagi WNI (ukuran file PDF/JPG maksimal adalah 4 MB)                                                        | dapat dilihat dengan jelas oleh petugas kami |
|    |                            | Akan rebin baik ne gambal yang Anua upibau berukuran 1120 pixel agar bapat menghemat kubia memer Anua dan masin<br>Resi IIPTD | uapat uninat dengan jelas olen perugas kann  |
|    |                            |                                                                                                    |                                              |
|    |                            | Upload Drag & Drop Piles                                                                                                    |                                              |
|    |                            | 🗌 Kartu Keluarga Asli                                                                                                    |                                              |
|    |                            | Upload Drag & Drop Files                                                                                                    |                                              |
|    |                            | Surat Keterangan Pindah / Surat Keterangan Datang                                                                             |                                              |
|    |                            | Upload Drag & Drop Files                                                                                                    |                                              |
|    |                            | Surat Keterangan Pindah dari Perwakilan RI (dari Luar Negeri)                                                                 |                                              |
|    |                            | Upload Drag & Drop Files                                                                                                    |                                              |
|    |                            | KTP-el lama (bagi perubahan data)                                                                                             |                                              |
|    |                            | Upload Drag & Drop Files                                                                                                    |                                              |
|    |                            | Surat Keterangan atau bukti perubahan peristiwa kependudukan dan peristiwa penting (bagi perubahan data)                      |                                              |
|    |                            | Upload Drag & Drop Files                                                                                                    |                                              |
|    |                            | Surat Keterangan Kehilangan dari Kepolisian (KTP-el karena hilang/rusak)                                                      |                                              |
|    |                            | Upload Drag & Drop Files                                                                                                    |                                              |
|    |                            |                                                                                                    |                                              |
|    |                            | Ajukan Permohonan & Setuju dengan ketentuan yang berlaku                                                                      |                                              |
|    |                            |                                                                                                    |                                              |
|    |                            |                                                                                                    |                                              |
|    |                            | SIMPAN SEBAGAI DRAFT                                                                                                    |                                              |
|    |                            |                                                                                                    |                                              |

Unggah, dan isi formulir berkas sesuai kebutuhan dan peraturan, jika berkas belum lengkap dapat, klik tombol "Simpan Sebagai Draft", jika berkas dan formulir dirasa lengkap kemudian klik centang pada ajukan permohonan, kemudian akan muncul kotak dialog pemberitahuan seperti berikut

| Antrian dokumen Anda: 69.<br>Dikarenakan kemampuan petugas yang memiliki keterbatasan pengerjaan dokumen<br>yakni lebih kurang sekitar 120 dokumen perhari, maka permohonan Anda<br>diperkirakan akan diproses pada:<br><b>18 Agustus 2021</b>                                                                                                    |
|----------------------------------------------------------------------------------------------------|
| Resi Anda dapat dicetak setelah pengajuan diproses oleh petugas.                                                                                                    |
| Dengan menekan tombol "Setuju & Ajukan Permohonan", berarti saya yang<br>menggunakan aplikasi Sipenduduk dengan akun yang menggunakan username<br>"0812753386666", telah menyetujui peraturan yang berlaku yakni sebagai berikut:                                                                                                    |
| Saya sebagai pemohon dengan sebenar-benarnya menyatakan bahwa isian<br>permohonan yang telah saya inputkan adalah benar. Apabila di kemudian hari<br>ternyata isian permohonan saya tidak benar, saya bersedia diproses secara<br>hukum dan dipidanan penjara paling lama 6(enam) tahun dan/atau denda<br>sebanyak Ro 75 000 000.00 (Tujuh Puluh Lima Juta Rupiah) sesuai dengan Pasal |
| sebanyak np. r 5.500.500,000 (rigan r dian clinis Sata napian) sebaai ocingan r asar                                                                                                    |
| BATAL SETUJU & AJUKAN PERMOHONAN                                                                                                    |

Klik "Tombol Setuju dan Ajukan Permohonan" untuk melakukan pengajuan / Permohonan pada dinas kependudukan dan pencatatan sipil kota pekanbaru. Setelah berhasil, sistem akan mengembalikan pengguna pada halaman permohonan. Resi permohonan dapat dicetak saat berkas telah diverifikasi oleh petugas, resi dapat dicetak dengan klik paca ikon